## Supprimer une ligne dans un tableau - Excel

| Difficulté Facile    | O Durée 5 mi    | inute(s)     | ازر Professionnels, Grand public, Médiateı |
|----------------------|-----------------|--------------|--------------------------------------------|
| C Licence CC-BY      | Type de contenu | Fiche action |                                            |
| Sommaire             |                 |              |                                            |
| Étape 1 - Clic droit |                 |              |                                            |
| Étape 2 -            |                 |              |                                            |
| Commentaires         |                 |              |                                            |

## Étape 1 - Clic droit

1. Faire un clique droit sur une cellule de la ligne à supprimer dans votre tableau

Comment supprimer une ligne dans un tableau sur Excel 2016

- 2. Placez votre souris sur Supprimer
- 3. Cliquez sur Supprimer la ligne

| X                  | Couper                             | Μ                   | N         |          |
|--------------------|------------------------------------|---------------------|-----------|----------|
| B                  | Copier                             |                     |           |          |
| ŕ                  | Options de collage :               |                     |           |          |
|                    | ĥ                                  |                     |           |          |
|                    | Collage spécial                    |                     |           |          |
|                    | Recherche intelligente             |                     |           |          |
| P                  | Actualiser                         |                     |           |          |
| ~                  | Insérer 🕨                          |                     |           |          |
|                    | Supprimer +                        | Colonnes de tableau |           |          |
|                    | Sélectionner +                     | Lignes de tableau   |           |          |
|                    | Effacer le contenu                 |                     |           |          |
| <u>(</u>           | Analyse rapide                     |                     |           |          |
|                    | <u>T</u> rier ►                    | t próvu             | Coût róal |          |
|                    | Filtr <u>e</u> r +                 | r hievu 🖻           | Courreer  | <b>v</b> |
| Lovo               | Ta <u>b</u> le ▶                   |                     |           |          |
| toye t             | Insérer un commentaire             |                     |           |          |
| Elect <sup>®</sup> | Format de cellule                  |                     |           |          |
| Elect              | Liste dér <u>o</u> ulante de choix |                     |           |          |
|                    | Lien hypertexte                    |                     |           |          |
| G                  | alibri v 11 v 🛆 🗸 🖙 v              | % 000 🗮             |           |          |
| Eccol <sup>6</sup> |                                    |                     |           |          |
| Esser.             |                                    |                     |           |          |
| Alime              | ntation                            |                     |           |          |
| Loisirs            | 5                                  |                     |           |          |
|                    |                                    |                     |           |          |
|                    |                                    |                     |           |          |
|                    |                                    |                     |           |          |

## Étape 2 -

Votre ligne est supprimée du tableau.

|              | Coût prévu 🖥 | Coût réel 🖉 |
|--------------|--------------|-------------|
| Loyer        |              |             |
| Electricité  |              |             |
| Essence      |              |             |
| Alimentation |              |             |
| Loisirs      |              |             |